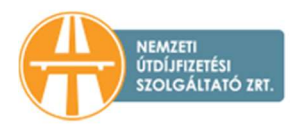

## TÁJÉKOZTATÓ A HU-GO RENDSZERBEN A JÁRMŰVEK FOLYÓSZÁMLÁKRA TÖRTÉNŐ HOZZÁADÁSÁHOZ

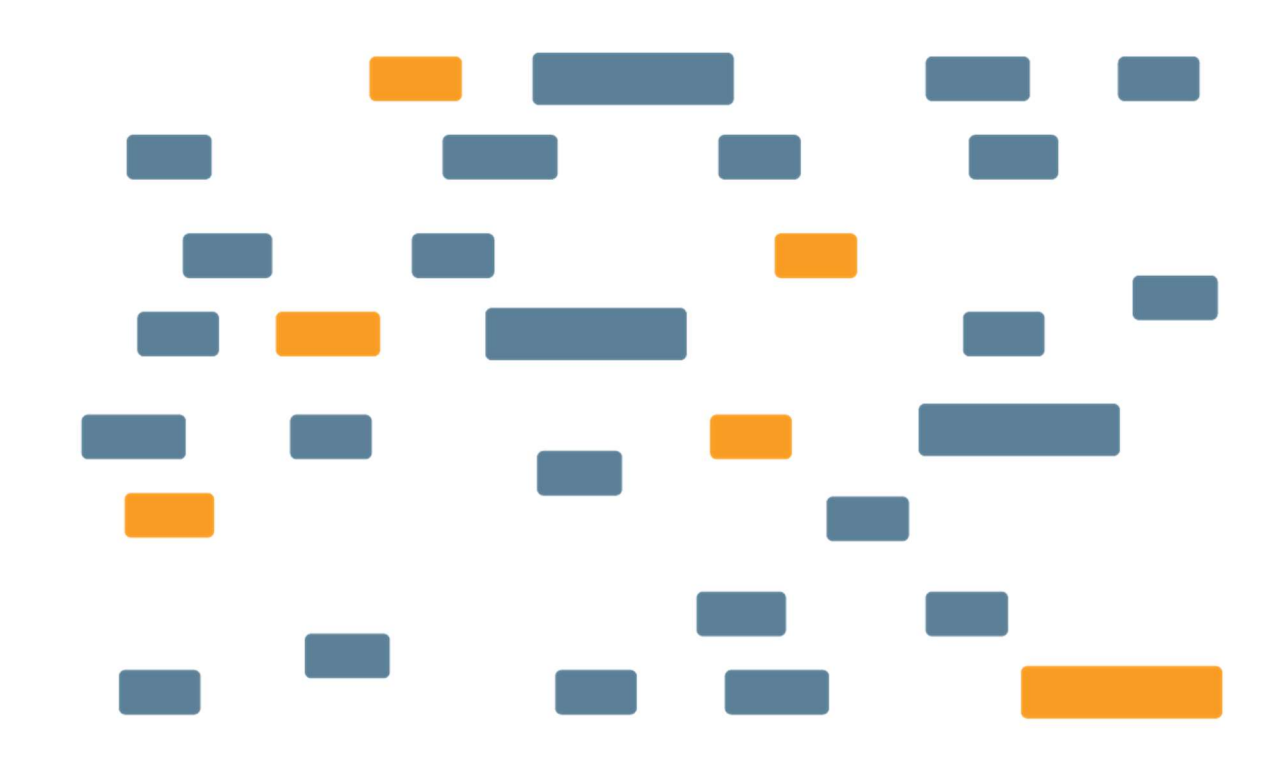

## NEMZETI ÚTDÍJFIZETÉSI SZOLGÁLTATÓ ZRT.

Nemzeti Útdíjfizetési Szolgáltató Zrt. Levelezési cím: 1380 Budapest, Pf.: 1170 | Tel: +36 36 587-500 nemzetiutdij.hu Jelen dokumentum célja, hogy tájékoztatást nyújtson a HU-GO elektronikus útdíjszedési rendszerben regisztrációval, regisztrált járművel és fedélzeti eszközzel (OBU) rendelkezőknek a folyószámlájuk és gépjárművük összekapcsolásáról.

1. Bejelentkezés a HU-GO elektronikus útdíjszedési rendszerben a felhasználói fiókba

A <u>hu-go.hu</u> oldalon adja meg "ügyfél azonosítóját" (számokból álló azonosító) és a hozzá tartozó "jelszó"-t, majd kattintson a "Bejelentkezés gombra"

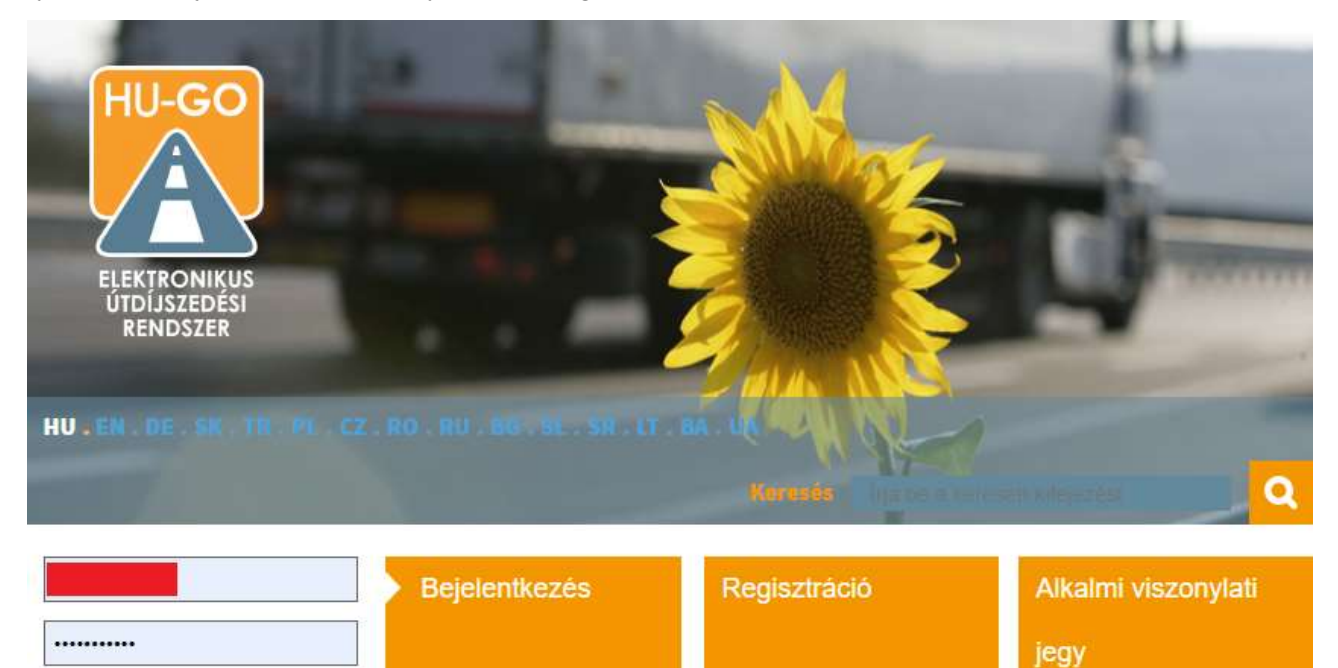

 Bejelentkezést követően alapesetben a "Folyószámlák" jelennek meg, amennyiben nem, úgy a fenti vízszintes menüben a "Folyószámlák" linkre kell kattintani.
Amennyiben több folyószámlával rendelkezik, úgy ki kell választania, hogy melyik folyószámláról szeretné törölni a jármű és OBU párost. A folyószámla kiválasztása után a "Tovább" gombra kell kattintani.

| Folyószámla azonosító | Típus | FK             | Egyenleg  |                             |
|-----------------------|-------|----------------|-----------|-----------------------------|
| 1640298657-2699424186 | UF    | NÚSZ TESZT PSP | inaktív   | ÚJ GÉPJÁRMŰ 🕂 TOVÁBB 📏      |
| 1640298657-2699623118 | EF    |                | 10000 HUF | ÚJ GÉPJÁRMŰ 🕂 TOVÁBB 📏      |
| 1640298657-2699823072 | EF    |                | 10000 HUF | ÚJ GÉPJÁRMŰ 🕂 TOVÁBB 📏      |
| NYOMTATÁS >           |       |                |           | ÚJ FOLYÓSZÁMLA HOZZÁADÁSA 🕂 |

HU-GO elektronikus útdíjszedési rendszer Verzió: 3.20.20

20 HU . EN . DE . SK

Elfelejtette jelszavát?

3. A kiválasztott folyószámla menüjében válassza ki az "Ezen folyószámla járművei" gombot.

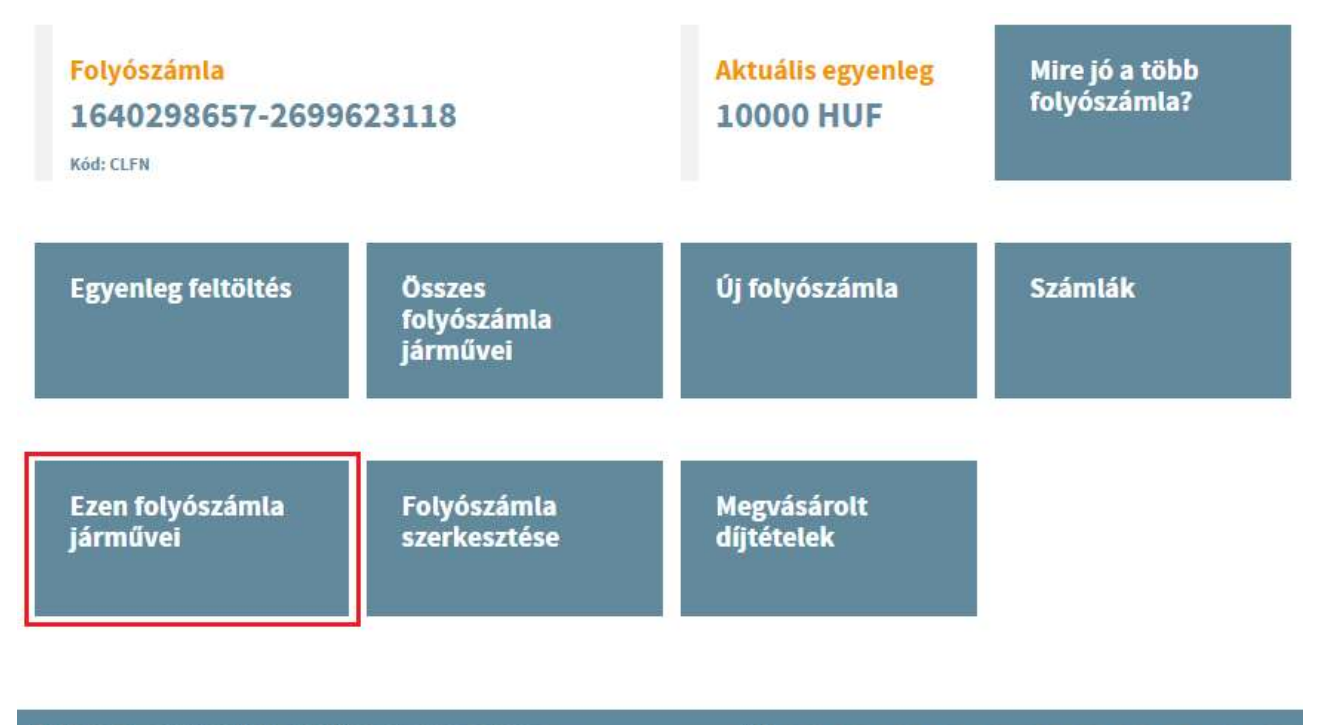

HU-GO elektronikus útdíjszedési rendszer verzió: 3.20.20

TU.EN.DE.SK.TR.PL.CZ.RO.B

4. Az "Ezen folyószámla járművei" oldalon kattintson az "Új gépjármű kapcsolása" gombra.

## Ezen folyószámla járművei

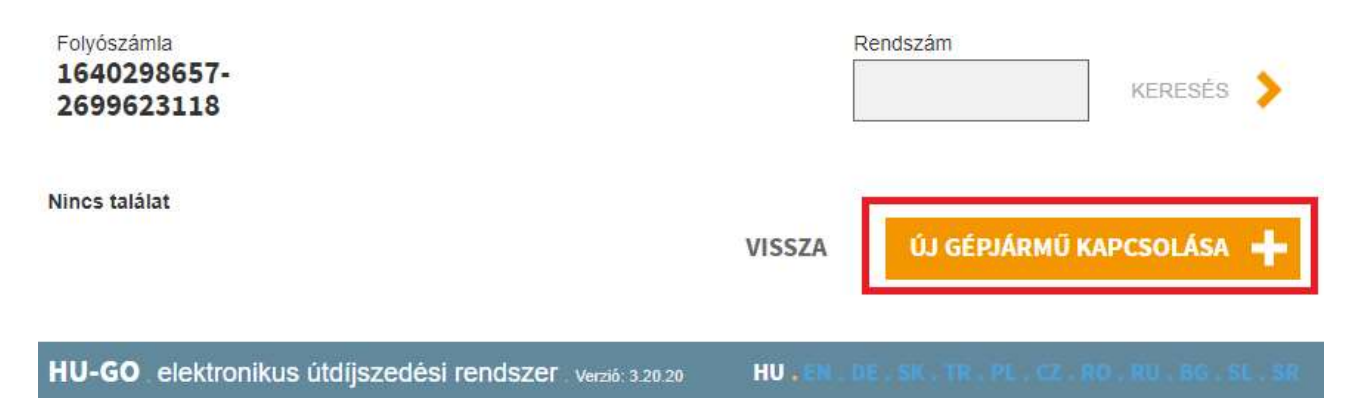

5. A megjelenő "Gépjármű kapcsolása számlához" oldalon adja meg a gépjármű rendszámát, amelyet 3 karakter begépelése után kattintással ki tud választani a járművei listájából. (Amennyiben csak egy regisztrált járműve van, úgy az az egy jármű fog megjelenni.) Amennyiben megadja az "OBU id"-ját és "OBU PIN"-jét ezen az oldalon, úgy nem csak a járművet, hanem az OBU-t is rögtön hozzákapcsolja a rendszer. Ezt külön lépésben is el lehet végezni.

Az adatok megadásával kattintson a "Mentés" gombra.

## Gépjármű kapcsolása számlához

| Gepjarmu                      | Válasszon gépjárművetl                                                                                                    |                                       |  |  |
|-------------------------------|----------------------------------------------------------------------------------------------------|---------------------------------------|--|--|
| OBU Id                        | •                                                                                                    |                                       |  |  |
|                               | pl. 940123654987                                                                                                    |                                       |  |  |
| OBU PIN                       |                                                                                                    |                                       |  |  |
|                               | PIN használata OBU szolgáltatónként eltérhet                                                                                                    |                                       |  |  |
| Jármükategória<br>beállítása* | HU-GO portálon                                                                                                    |                                       |  |  |
|                               | HU-GO portálon esetén: Minden esetben a HU<br>oldalon, a jármű adatai között megadott tengely:<br>(JDB-) kategória érték alapján történik az útdíj b                                                                                                    | -GO<br>szám<br>evallása               |  |  |
|                               | Bevallási Közreműködő igénybevételével ese<br>Amennyiben a Bevallási Közreműködő küld teng<br>kategóriát, akkor annak alapján történik az útdíj<br>bevallása. Természetesen abban az esetben, ja<br>bevallási Közreműködő nem küld ilyen értéket, s<br>HU-GO oldalon, a jármű adatai között megadott<br>tengelyszám alapján történik az útdíj bevallása. | etén:<br>gelyszár<br>a a<br>szintén a |  |  |
|                               | tengelyszám alapján történik az útdíj bevallása.                                                                                                    |                                       |  |  |

6. Amennyiben a jármű (és OBU) mentése sikeres volt, arról a rendszer üzenetet küld és a folyószámlán meg is jelenik a jármű (és OBU).

| A gépjármű sza                          | ámla kapcsolat me         | ntése sikerült.            |           |              |                          |                                    |                  |                                      |                             |          |
|-----------------------------------------|---------------------------|----------------------------|-----------|--------------|--------------------------|------------------------------------|------------------|--------------------------------------|-----------------------------|----------|
| Folyószámla<br>1640298657<br>2699623118 | -                         |                            |           |              | Rendszám                 | KERESÉS                            | >                |                                      |                             |          |
| Rendszám                                | Gépjármű<br>felségjelzése | Járműtípus                 | Kategória | Euró-<br>kód | Bevallási<br>közreműködő | Járműhöz<br>rendelt<br>telefonszám | OBU<br>azonosító | Érvénytelenített<br>fedélzeti eszköz |                             |          |
| AABB124                                 | Н                         | M3 autóbusz<br>5 t feletti | J5        | Euro<br>5    |                          | 36304807969                        | 998202401100     |                                      | OBU ÖSSZERENDELÉS<br>TÖRLÉS | <b>О</b> |
|                                         |                           |                            |           | VISSZA       | ÚJ GÉPJÁRN               | MŰ KAPCSOLÁSA                      | +                |                                      |                             |          |